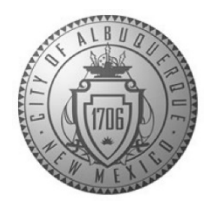

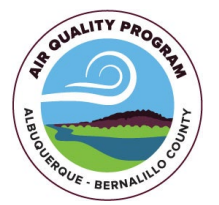

## **Fugitive Dust Construction Online Application Guide**

This guide is meant to help with navigation through the online Fugitive Dust Construction Application.

After clicking on the link on the webpage it will take you to the application, you will need to agree to the Adobe Sign Terms and Conditions by clicking on the "Continue" button at the bottom of the page.

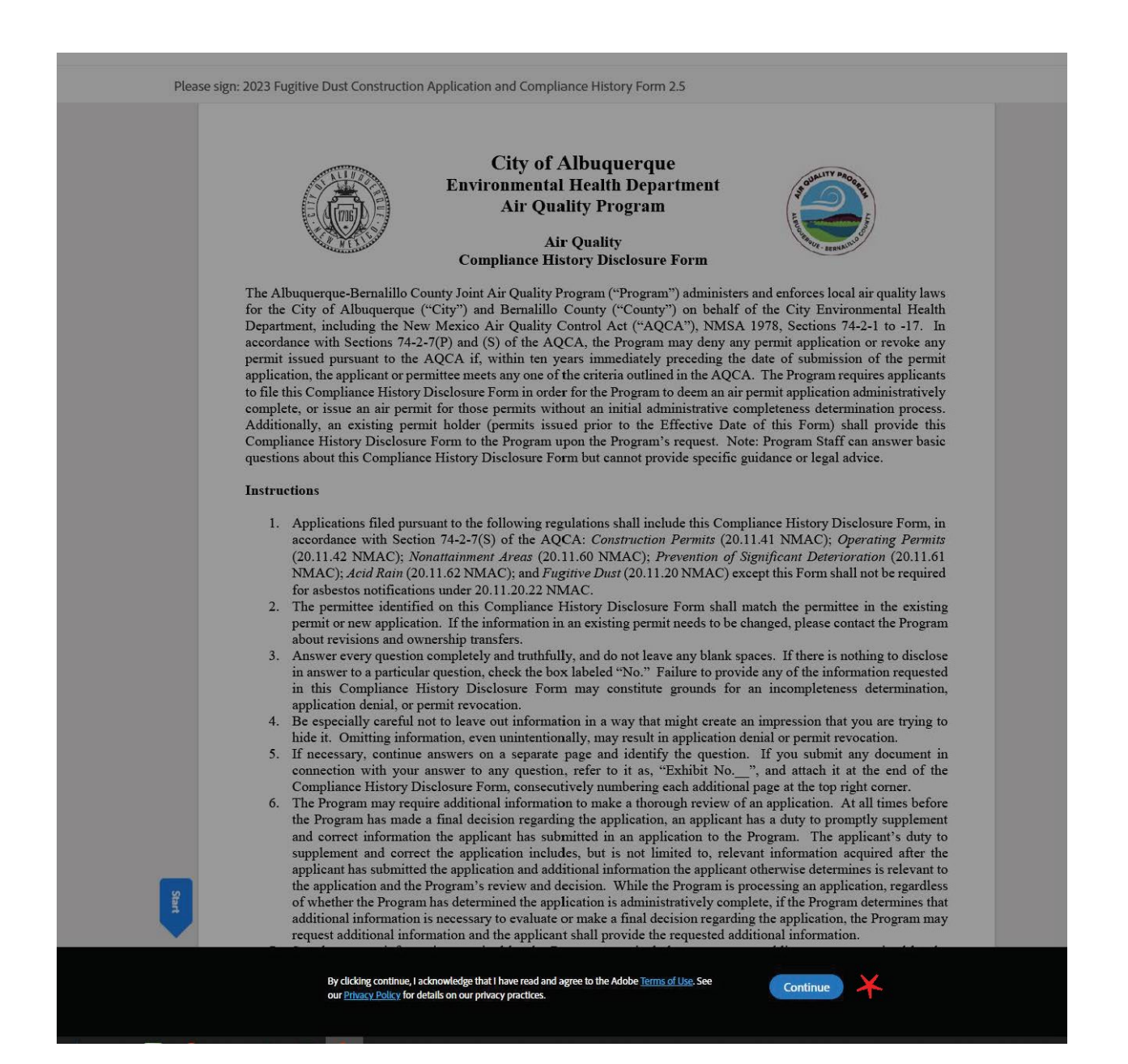

Fill in all applicable information. Most of the fields on the form should be filled in before submitting. **Please note:** If a field is not marked as required in the Adobe Sign document that does not mean it is not required in order for the application to be considered complete when submitted. Make sure to check or type "Not Applicable" if something does not apply to your scope of work.

|                                                         | Environmental Health Department - Air Quality Program<br>Physical Address: One Civic Plaza NW, 3 <sup>rd</sup> Floor, Room 3023, Albuquerque, New Mexico<br>87102 Mailing Address: P.O. Box 1293, Albuquerque, New Mexico 87103<br>(505) 768 - 1972 (Voice) 1-800-659-8331 (New Mexico Relay) (505) 768 - 1977 (Fax)<br>Application for a<br><u>Fugitive Dust Control Construction Permit</u><br>for Surface Disturbance and/or Demolition within Bernalillo County |
|---------------------------------------------------------|----------------------------------------------------------------------------------------------------|
| This application, toget by the Department,              | ther with associated drawings, plans, appended documents, other data, and any conditions attached to the permit<br>will become the Fugitive Dust Control Construction Permit, once signed & dated by the Air Quality Program                                                                                                    |
|                                                         | Effective Date of this Application Form: 01/01/23                                                                                                    |
| Department Use Only                                     | Program Receipt Stamp below this Line                                                                                                    |
| Submittal Date:                                         |                                                                                                    |
| Received by:                                            |                                                                                                    |
|                                                         |                                                                                                    |
| Permit #                                                |                                                                                                    |
| A1. Project name:                                       | ss/location(s):                                                                                                    |
| LTM Northing                                            |                                                                                                    |
| UTWI Northing:                                          | UTM Easung:                                                                                                    |
| A4. Major cross streets o                               | r nearby intersection:                                                                                                    |
| *** <u>SITE MAP MUST H</u>                              | BE ATTACHED to this application (8 ½" x 11" or larger) *** <sup>*</sup> Click to Attach Upload Site Map here                                                                                                    |
| A5. Scope of project (che                               | eck all that apply): 🗌 New building construction 🛛 🔲 Subdivision development 💭 Utility improvement                                                                                                    |
| Structure demolition/                                   | renovation 🛛 Roadway development 💭 Other (describe)                                                                                                    |
| A6. Active operations (cl                               | heck all that apply):       □       Surface disturbance       □       Bulk material hauling or handling       □       Unpaved roads         ility removal/installation       □       Structure demolition/renovation       □       Milling/Grinding/Cutting of surfaces                                                                                                    |
|                                                         |                                                                                                    |
| A7. Total area to be distu                              | urbed:acres                                                                                                    |
| A7. Total area to be distu<br>A8. Will there be buildin | arres ares ares are ft <sup>3</sup>                                                                                                    |

When filling out page 7 make sure to take the value from F1 and the value from F2 <u>or</u> F3 and enter them into the empty fields under F4.

PART F. - FEES

Application for a Fugitive Dust Control Construction Permit requires:

Filing & Review Fee (F1) plus an Inspection Fee (F2 or F3) plus applicable Late Fee (F4)

| TOTAL PR                                                                                                    | OJECT ACREAGE TO BE DISTUR                                                                                                    | RBED                                                                                                    | FILING & REVIEW FEE                                                                                                    | Сш                                                                                       | CK ONLY                                                                                                    | PROGRAM ELEMENT                                                                                                    |
|----------------------------------------------------------------------------------------------------|----------------------------------------------------------------------------------------------------|----------------------------------------------------------------------------------------------------|----------------------------------------------------------------------------------------------------|------------------------------------------------------------------------------------------|----------------------------------------------------------------------------------------------------|----------------------------------------------------------------------------------------------------|
| ( <u>Demolition Only</u> )<br>Less than 3/4 acre but greater than 75,000 cubic feet                                                    |                                                                                                    | \$250.00                                                                                                    |                                                                                                    |                                                                                          | 2101                                                                                                    |                                                                                                    |
| <sup>3</sup> ⁄ <sub>4</sub> acre to less than 2 acres<br>2 acres to less than 5 acres                                                  |                                                                                                    | \$250.00                                                                                                    |                                                                                                    |                                                                                          | 1102                                                                                                    |                                                                                                    |
|                                                                                                    |                                                                                                    | \$350.00                                                                                                    |                                                                                                    |                                                                                          | 1103                                                                                                    |                                                                                                    |
| 5                                                                                                    | acres to less than 15 acres                                                                                                    |                                                                                                    | \$450.00                                                                                                    |                                                                                          | ✓ ★                                                                                                    | 1104                                                                                                    |
|                                                                                                    | 15 acres or greater                                                                                                    |                                                                                                    | \$550.00                                                                                                    |                                                                                          |                                                                                                    | 1105                                                                                                    |
| TOTAL PROJE<br>(rounded t                                                                                                    | ECT AREA TO BE DISTURBED<br>to nearest whole number)                                                                                                    | TIMES                                                                                                    | PER ACRE RATE<br>(based on 20.11.2.15.C. NM                                                                                                    | IAC)                                                                                     | AC) INSPECTION FEE                                                                                                   |                                                                                                    |
| 8                                                                                                    | .00 acres                                                                                                    | x                                                                                                    | \$160.00                                                                                                    |                                                                                          | ¢1 390 00                                                                                                    | **                                                                                                    |
| Multiply Total I                                                                                                    | Project Acreage to be Disturbed                                                                                                    | INSPECT<br>by Per Ac                                                                                                    | TION FEE CALCULATIONS<br>re Rate shown in table above.<br>t is less than 5, whole number of                                                                                                    | S:<br>Total Pr<br>emains ur                                                              | oject Acreag                                                                                                    | e to be Disturbed must t                                                                                                  |
| Multiply Total F<br>expressed as a w<br>is 5 or greater, w<br>Example: 1.5 ac:                                                         | Project Acreage to be Disturbed<br>thole number. If number after de<br>thole number shall be rounded u<br>res rounds up to 2, whereas 1.49<br>E3. DEMOLITIC                                                                                                    | INSPECT<br>by Per Acception of the second point<br>p to next we acres round                                                                                                    | FION FEE CALCULATIONS<br>re Rate shown in table above.<br>t is less than 5, whole number r<br>hole number. Rounding of acr<br>ds down to 1.                                                                                                    | S:<br>Total Premains un<br>es shall oc                                                   | oject Acreag<br>ichanged. If i                                                                                       | e to be Disturbed must l<br>number after decimal poi<br>Ispection Fee is calculate                                        |
| Multiply Total I<br>expressed as a w<br>is 5 or greater, w<br>Example: 1.5 act                                                         | Project Acreage to be Disturbed<br>whole number. If number after de<br>whole number shall be rounded u<br>res rounds up to 2, whereas 1.45<br>F3. DEMOLITIC                                                                                                    | INSPECT<br>by Per Accecimal point<br>p to next w<br>acres rour                                                                                                    | TION FEE CALCULATIONS<br>re Rate shown in table above.<br>t is less than 5, whole number r<br>hole number. Rounding of acr<br>dds down to 1.                                                                                                    | S:<br>Total Premains un<br>es shall oc                                                   | oject Acreag<br>ichanged. If i<br>ccur before In<br>ent 1197)                                                        | e to be Disturbed must l<br>number after decimal poi<br>spection Fee is calculate                                         |
| Multiply Total I<br>expressed as a w<br>is 5 or greater, w<br>Example: 1.5 act<br>DEMOLITIC<br>BUT L                                   | Project Acreage to be Disturbed<br>hole number. If number after de<br>hole number shall be rounded u<br>res rounds up to 2, whereas 1.45<br><u>F3. DEMOLITIC</u><br>DNS GREATER THAN 75,000 CU<br>LESS THAN 3/4 ACRE DISTURBA                                                                                  | INSPECT<br>by Per Acceleration<br>p to next w<br>acres roum<br>DN INSPE<br>BIC FEET<br>NCE                                                                                                    | FION FEE CALCULATIONS<br>re Rate shown in table above.<br>t is less than 5, whole number re<br>hole number. Rounding of acre<br>ads down to 1.<br>CTION FEE TABLE (Progra<br>(BASE                                                                                                    | S:<br>Total Premains un<br>es shall oc                                                   | roject Acreag<br>uchanged. If n<br>excur before In<br>ent 1197)                                                      | e to be Disturbed must l<br>number after decimal poi<br>ispection Fee is calculate<br>MAC)                                |
| Multiply Total I<br>expressed as a w<br>is 5 or greater, w<br>Example: 1.5 act<br>DEMOLITIC<br>BUT L<br>IN                             | Project Acreage to be Disturbed<br>hole number. If number after de<br>hole number shall be rounded u<br>res rounds up to 2, whereas 1.49<br><u>F3. DEMOLITIC</u><br>DNS GREATER THAN 75,000 CU<br>LESS THAN 3/4 ACRE DISTURBA<br>SPECTION FEE (if 3/4 acr                                                      | INSPECT<br>by Per Acceleration of the second point<br>p to next w<br>acres roum<br>DN INSPE<br>BIC FEET<br>NCE                                                                                                    | FION FEE CALCULATIONS<br>re Rate shown in table above.<br>t is less than 5, whole number re<br>hole number. Rounding of acre<br>ds down to 1.<br>CTION FEE TABLE (Progra<br>(BASE<br>e fill out F2 only)                                                                                             | S:<br>Total Premains ur<br>emains ur<br>es shall oc                                      | oject Acreag<br>ichanged. If i<br>scur before In<br>ent 1197)<br>1.2.15. M. N<br>\$160.00                            | e to be Disturbed must l<br>number after decimal poi<br>ispection Fee is calculate<br>MAC)                                |
| Multiply Total I<br>expressed as a w<br>is 5 or greater, w<br>Example: 1.5 act<br>DEMOLITIC<br>BUT L<br>IN<br>TOTAL PROJECT            | Project Acreage to be Disturbed<br>hole number. If number after de<br>hole number shall be rounded u<br>res rounds up to 2, whereas 1.45<br><u>F3. DEMOLITIC</u><br>DNS GREATER THAN 75,000 CU<br>LESS THAN 3/4 ACRE DISTURBA<br>SPECTION FEE (if 3/4 acr<br>FEE: Add Filing & Review Fee                      | INSPEC:<br>by Per Ac<br>eximal poin<br>p to next w<br>eximal poin<br>p to next w<br>eximal poin<br>p to next w<br>eximal point<br>p to next w<br>eximal point<br>p to next w<br>eximal | TION FEE CALCULATIONS<br>re Rate shown in table above.<br>t is less than 5, whole number r<br>hole number. Rounding of acre<br>dds down to 1.<br>CTION FEE TABLE (Progra<br>(BASE<br>e fill out F2 only)<br>AL PROJECT FEE TABLE<br>spection Fee (F2 or F3 above) t                                  | S:<br>Total Premains ur<br>es shall or<br>am Elemon<br>D ON 20.1<br>=                    | oject Acreag<br>Ichanged. If i<br>crur before In<br>ent 1197)<br>1.2.15. M. N<br>\$160.00<br>ne Total Proj           | e to be Disturbed must l<br>number after decimal poi<br>ispection Fee is calculate<br>MAC)<br>ect Fee.                    |
| Multiply Total I<br>expressed as a w<br>is 5 or greater, w<br>Example: 1.5 ac<br>DEMOLITIC<br>BUT L<br>IN<br>COTAL PROJECT<br>FILING & | Project Acreage to be Disturbed<br>hole number. If number after de<br>vhole number shall be rounded u<br>res rounds up to 2, whereas 1.45<br><u>F3, DEMOLITIC</u><br>DNS GREATER THAN 75,000 CU<br>ESS THAN 3/4 ACRE DISTURBA<br>SPECTION FEE (if 3/4 acr<br>FEE: Add Filing & Review Fee<br>& REVIEW FEE (F1) | INSPECT<br>by Per Ac<br>eximal poin<br>poin exit we<br>accession<br>on INSPE<br>BIC FEET<br>NCE<br>F4. TOT<br>e (F1) & Ins<br>PLUS                                                                                                    | TION FEE CALCULATIONS<br>re Rate shown in table above.<br>ti si less than 5, whole number r<br>hole number. Rounding of acre<br>dds down to 1.<br>CTION FEE TABLE (Progra<br>(BASE<br>e fill out F2 only)<br>AL PROJECT FEE TABLE<br>spection Fee (F2 or F3 above) t<br>INSPECTION FEE (F2 <u>OR</u> | S:<br>Total Premains un<br>es shall or<br>am Eleme<br>D ON 20.1<br>=<br>o determi<br>F3) | oject Acreag<br>changed. If 1<br>ecur before In<br>ent 1197)<br>1.2.15. M. N<br>\$160.00<br>ne Total Proj<br>TOTAL P | e to be Disturbed must h<br>number after decimal poi<br>ispection Fee is calculate<br>MAC)<br>ect Fee.<br>PROJECT FEE DUE |

F5. LATE FEE/TOTAL PROJECT FEE TABLE

The form will automatically add the Filing and review Fee and the Inspection Fee together for you.

|   | INSPECTION FEE (II 3/4 ac                                                                                                    | re or mor | e fill out F2 oi     | aly)                           | = | \$151.00    |                   |
|---|----------------------------------------------------------------------------------------------------|-----------|----------------------|--------------------------------|---|-------------|-------------------|
|   | F4. TOTAL PROJECT FEE TABLE<br>TOTAL PROJECT FEE: Add Filing & Review Fee (F1) & Inspection Fee (F2 or F3 above) to determine Total Project Fee. |           |                      |                                |   |             |                   |
|   |                                                                                                    |           |                      |                                |   |             |                   |
|   | FILING & REVIEW FEE (F1)                                                                                                    | PLUS      | INSPECTION           | N FEE (F2 <u>or</u> F3)        |   | TOTAL PROJ  | ECT FEE DUE       |
| • | <b>FILING &amp; REVIEW FEE (F1) 3</b> 50 .00                                                                                                    | PLUS<br>+ | INSPECTION<br>\$ 302 | N FEE (F2 <u>or</u> F3)<br>.00 | = | TOTAL PROJE | ECT FEE DUE<br>00 |

On the next page (Page 8) you will be required to fill in the permittee information including the signature and initials. Please make sure you complete all the fields.

## PART G. – SIGNATURE AUTHORITY OF PERMITTEE

BY SIGNING BELOW, THE APPLICANT CERTIFIES THAT THE INFORMATION PROVIDED IN THIS APPLICATION FOR A PERMIT IS TRUE, ACCURATE AND COMPLETE, AND THE APPLICANT AGREES TO BE THE "PERMITTEE". THE "PERMITTEE" IS RESPONSIBLE FOR COMPLYING WITH THE PERMIT, PLAN, AND ALL REQUIREMENTS OF PART 20.11.20 NMAC. FAILURE TO COMPLY SHALL BE A VIOLATION OF PART 20.11.20 NMAC.

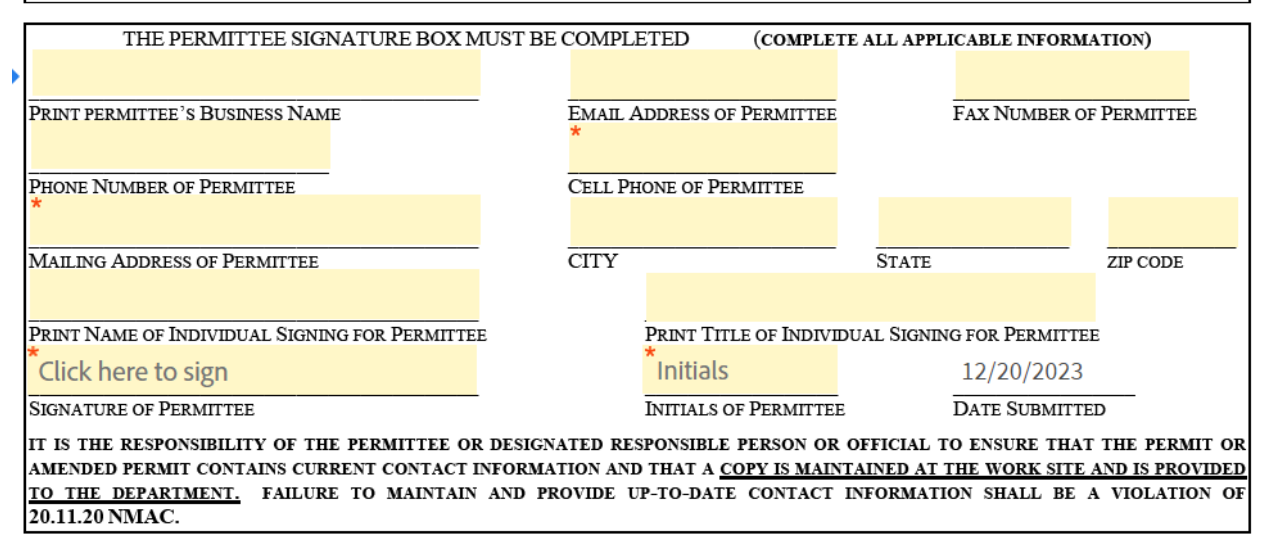

After completing the permittee information in Part G please select an option for Part H and Part I. Part H will have the option of "Same as Permittee" or "Project Owner or Operator."

|                                                                                                    | Insatisput y@capd.gov                                                                                                    |                                                                                                    |                                                                                                    |
|----------------------------------------------------------------------------------------------------|----------------------------------------------------------------------------------------------------|----------------------------------------------------------------------------------------------------|----------------------------------------------------------------------------------------------------|
| PRINT PERMITTEE'S BUSINESS NAME                                                                                                    | EMAIL ADDRESS OF PERMITTE                                                                                                    | E FAX NU                                                                                                    | MBER OF PERMITTEE                                                                                                    |
| 505-768-1957                                                                                                    | 505-238-1184                                                                                                    |                                                                                                    |                                                                                                    |
| PHONE NUMBER OF PERMITTEE                                                                                                    | CELL PHONE OF PERMITTEE                                                                                                    | -                                                                                                    |                                                                                                    |
| 1 Civic Plaza                                                                                                    | Albuquerque                                                                                                    | NM                                                                                                    | 87102                                                                                                    |
| MAILING ADDRESS OF PERMITTEE                                                                                                    | CITY                                                                                                    | STATE                                                                                                    | ZIP CODE                                                                                                    |
| Michael Salisbury                                                                                                    | EHS II                                                                                                    |                                                                                                    |                                                                                                    |
| PRINT NAME OF INDIVIDUAL SIGNING FOR PERMITTEE                                                                                                    | PRINT TITLE OF INDI                                                                                                    | DUAL SIGNING FOR PE                                                                                                    | ERMITTEE                                                                                                    |
|                                                                                                    |                                                                                                    | 11/30                                                                                                    | /2023                                                                                                    |
| SIGNATURE OF PERMITTEE                                                                                                    | INITIALS OF PERMITT                                                                                                    | EE DATE SU                                                                                                    | UBMITTED                                                                                                    |
| IT IS THE RESPONSIBILITY OF THE PERMITTEE OR DESIG<br>AMENDED PERMIT CONTAINS CURRENT CONTACT INFOR                                                                                                    | GNATED RESPONSIBLE PERSON O<br>MATION AND THAT A COPY IS MA                                                                                                    | R OFFICIAL TO ENSUE                                                                                                    | RE THAT THE PERMIT O                                                                                                    |
| IT IS THE RESPONSIBILITY OF THE PERMITTEE OR DESI<br>AMENDED PERMIT CONTACT INFORT<br>TO THE DEPARTMENT. FAILURE TO MAINTAIN AND<br>20.11.20 NMAC.                                                                                                    | GNATED RESPONSIBLE PERSON O<br>MATION AND THAT A <u>COPY IS MA</u><br>PROVIDE UP-TO-DATE CONTAC<br>Choose option as                                                                                                    | R OFFICIAL TO ENSUE<br>INTAINED AT THE WOR<br>INFORMATION_SHAT<br>to which party is signing                                                                                                    | RE THAT THE PERMIT OF<br>RK SITE AND IS PROVIDED<br>LL BE A VIOLATION OF                                                                                                    |
| IT IS THE RESPONSIBILITY OF THE PERMITTEE OR DESI<br>AMENDED PERMIT CONTAINS CURRENT CONTACT INFORM<br>TO THE DEPARTMENT. FAILURE TO MAINTAIN AND<br>20.11.20 NMAC.<br>PART H. – OWNER OR OPERATOR INFORMATIC                                                                                                    | GNATED RESPONSIBLE PERSON O<br>MATION AND THAT A <u>COPY IS MA</u><br>PROVIDE UP-TO-DATE CONTAC<br>Choose option as<br>ON *Project<br>Select                                                                                                    | R OFFICIAL TO ENSUE<br>INTAINED AT THE WOR<br>INFORMATION SHAL<br>to which party is signing                                                                                                    | RE THAT THE PERMIT OF<br>R <u>K SITE AND IS PROVIDE</u><br>LL BE A VIOLATION O                                                                                               |
| IT IS THE RESPONSIBILITY OF THE PERMITTEE OR DESI<br>AMENDED PERMIT CONTAINS CURRENT CONTACT INFOR<br><u>TO THE DEPARTMENT</u> FAILURE TO MAINTAIN AND<br>20.11.20 NMAC.<br>PART H. – OWNER OR OPERATOR INFORMATIC<br>IF THE PERMITTEE FAILS TO COMPLY WITH THE PROVISION<br>IF DIFFERENT FROM A RESPONSIBLE PERSON OR THE PEI<br>ALL REQUIRED ACTIONS TO PREVENT A VIOLATION OF 20.<br>ALL ACTIONS REQUIRED TO SATISFACTORILY RESOLVE<br>STOPPING ALL ACTIVE OPERATIONS, IF NECESSARY. FAIL<br>CONTROL. | GNATED RESPONSIBLE PERSON O<br>MATION AND THAT A <u>COPY</u> IS MA<br>PROVIDE UP-TO-DATE CONTAC<br>Choose option as<br>Choose option as<br>Choose | R OFFICIAL TO ENSUE<br>INTAINED AT THE WOP<br>I INFORMATION SHAI<br>to which party is signing<br>Owner or ♥<br>S Permittee , TH<br>Control, AND SHALL I<br>CONTROL, AND SHALL I<br>LAC - FUGITIVE DUS<br>DULATION OF 20.11.20 ? | RE THAT THE PERMIT OF<br>RK SITE AND IS PROVIDEN<br>LL BE A VIOLATION OF<br>THE PERMIT AND TAKEN<br>BE RESPONSIBLE TO TAKEN<br>TO CONTROL, INCLUDING<br>NMAC – FUGITIVE DUST |

Under Part I on Page 9 there will be the choices "Same as Permittee", "Project Owner or Operator" and "Responsible Person."

|      | EMAIL ADDRESS OF PROJECT OWNER/OPERATOR                                                                                                    |
|------|----------------------------------------------------------------------------------------------------|
|      | Department Review by Permittee's Initials                                                                                                    |
|      | Page 8 of 10 [FUGHIVE DUST CONTROL CONSTRUCTION PERMIT APPLICATION], EFFECTIVE 01/01/23                                                                                                    |
| Next | PART L. – SIGNATURE AUTHORITY OF RESPONSIBLE PERSON       Select.         RESPONSIBLE PERSON MEANS THE PERSON DESIGNATED IN A PERMIT WHO IS RESPONSED       Select.         20.11.20 NMAC – FUGITIVE DUST CONTROL, TO THE EXTENT SPECIFIED IN THE PERMIT       Same as Permittee         THE OWNER, THE OPERATOR, OR ANOTHER PERSON(S).       Same as Permittee         IF MORE THAN 1 INDIVIDUAL WILL BE DESIGNATED AS A RESPONSIBLE PERSON AT THE OWNER, THE OPERATOR, OR ANOTHER DAS A RESPONSIBLE PERSON AT THE SUBACE OF THE PERMIT, THE DEPARTMENT MAY APPROVE IN WRITING AN AMENDMENT TO THE PERMIT TO ADD OR CHANGE A DESIGNATED RESPONSIBLE PERSON(S). |
|      | PRINT RESPONSIBLE PERSON'S BUSINESS NAME PRINT NAME OF INDIVIDUAL SIGNING AS A RESPONSIBLE PERSON                                                                                                    |
|      | PRINT TITLE OF INDIVIDUAL SIGNING AS A RESPONSIBLE PERSON DATE SIGNED                                                                                                    |
|      | SIGNATURE OF INDIVIDUAL SIGNING AS A RESPONSIBLE PERSON INITIALS OF INDIVIDUAL SIGNING AS A RESPONSIBLE PERSON                                                                                                    |
|      | ADDRESS OF INDIVIDUAL SIGNING AS A RESPONSIBLE PERSON CITY STATE 71P CODE                                                                                                    |

The last two pages of the application are a disclosure form. Read carefully, complete all applicable fields and sign. Depending on how you answer the only question that is allowed to be blank is 5b.

| COM<br>A. An                                                                  | IPLIANCE HISTORY                                                                                                    | Check Applicable Boy - Applie                                                                                                    | ant 🗖 Permittee                                                                                                    |
|-------------------------------------------------------------------------------|----------------------------------------------------------------------------------------------------|----------------------------------------------------------------------------------------------------|----------------------------------------------------------------------------------------------------|
| B. Tin<br>Instru<br>applic<br>Progr                                           | me Period of Compliance Reporting (10 Years):<br>Inctions: For applicants, answer the following questions with informati<br>cation. For existing permit holders, answer the following questions with<br>ram's issuance of the permit.                                                                                                    | to<br>on from within the 10 years pre-<br>information from within the 10 y                                                                                                    | ceding the current<br>wears preceding the                                                                                                    |
| C. Qu                                                                         | lestions                                                                                                    |                                                                                                    |                                                                                                    |
| 1                                                                             | Knowingly misrepresented a material fact in an application for a permi                                                                                                    | t?                                                                                                    | 🖳 Yes 🗖 No                                                                                                    |
| 2                                                                             | Refused to disclose information required by the provisions of the New I                                                                                                    | Mexico Air Quality Control Act?                                                                                                    | 🗖 Yes 🗖 No                                                                                                    |
| 3                                                                             | Been convicted in any court of any state or the United States of a felony related to environmental crime?                                                                                                    |                                                                                                    | 🗆 Yes 🗖 No                                                                                                    |
| 4                                                                             | Been convicted in any court of any state or the United States of a crime<br>as involving or being in restraint of trade, price fixing, bribery, or fraud                                                                                                    | defined by state or federal statute<br>!?                                                                                                    | 🗆 Yes 🗖 No                                                                                                    |
| 5a                                                                            | Constructed or operated any facility for which a permit was sought, including the current application, without the required air quality permit(s) under 20.11.41 NMAC, 20.11.42 NMAC, 20.11.60 NMAC, 20.11.61 NMAC, or 20.11.62 NMAC?                                                                                                    |                                                                                                    | 🗆 Yes 🗖 No                                                                                                    |
| 5b                                                                            | If "No" to question 5a, go to question 6.<br>If "Yes" to question 5a, state whether each facility that was constructed<br>air quality permit met at least one of the following exceptions:<br>i. The unpermitted facility was discovered after acquisition during a<br>was authorized by the Program or the New Mexico Environment Depar-<br>ii. The operator of the facility, using good engineering practices and<br>methodologies, estimated that the facility's emissions would not requir<br>applied for an air permit within 30 calendar days of discovering that ar<br>facility.        | or operated without the required<br>timely environmental audit that<br>rtment; or<br>established approved calculation<br>e an air permit, <b>and</b> the operator<br>n air permit was required for the                                                                   | 🖸 Yes 🗖 No                                                                                                    |
| 6                                                                             | Had any permit revoked or permanently suspended for cause under the environmental laws of any state or the United States?                                                                                                    |                                                                                                    |                                                                                                    |
| 7                                                                             | For each "yes" answer, please attach an explanation and supporting doe                                                                                                    | cumentation.                                                                                                    |                                                                                                    |
| , the u<br>repare<br>valuat<br>rue, ac<br>pplica<br>nd ag<br>pplica<br>erein, | indersigned, hereby certify under penalty of law that this Compliance His<br>ed under my direction or supervision in accordance with a system designe<br>ie the information submitted. I have knowledge of the information in this<br>ccurate, and complete. I understand that there are significant penalties for<br>tion or revocation of a permit, as well as fines and imprisonment for kn<br>ree to promptly supplement and correct information in this Form unti-<br>tion. Further, I certify that I am qualified and authorized to file this Form<br>and bind the permittee and source. | tory Disclosure Form (Form) and<br>d to assure that qualified personne<br>Form and it is, to the best of my k<br>or submitting false information, in<br>owing violations. If I filed an ap<br>il the Program makes a final de<br>t, to certify to the truth and accurate | all attachments were<br>l properly gather and<br>nowledge and belief<br>cluding denial of the<br>plication, I covenan<br>cision regarding the<br>cy of the information |

|                    | Signed on | 12/13/2023   |
|--------------------|-----------|--------------|
|                    |           |              |
| Print Name         |           | Print Title  |
| Click here to sign |           |              |
| Signature          |           | Company Name |

After all required fields have been completed there will be a pop-up message at the bottom of the page to sign the document.

| By signing below as Property Owner, I a                                                        | igree to the transfer o                        | t responsibility of existing Fugitive I                                      | Dust Control Permit # _      |           |
|------------------------------------------------------------------------------------------------|------------------------------------------------|------------------------------------------------------------------------------|------------------------------|-----------|
| & incorporated Fugitive Dust Control Pl                                                        | an to above signed ne                          | w Perminee.                                                                  |                              |           |
| Signature of Property Owner                                                                    |                                                | Initials                                                                     | Date Signed                  |           |
|                                                                                                |                                                |                                                                              |                              |           |
|                                                                                                | Area Belo<br>Initial One of                    | the Conditions (A or B) Below                                                |                              |           |
| <ul><li>A.) Department has determined tha</li><li>B.) Department has determined that</li></ul> | t no change to permit<br>t necessary change(s) | plan is necessary, other than admini<br>to permit and/or plan are required p | strative<br>rior to transfer |           |
| PERMIT TRANSFER OF AGREEMENT                                                                   | DEEMED                                         | TRANSFERRED PERMIT                                                           | ISSUE DATE                   | EXPIRATIO |
| REVIEWED BY:                                                                                   | COMPLETE DATE                                  | #ISSUED B                                                                    | Y:                           | DATE      |
|                                                                                                |                                                |                                                                              |                              |           |
| AIR OUALITY PROCRAM                                                                            | //20                                           | AIR OUALITY PROCRAM                                                          | //20                         | //20      |
| · · · · · · · · · · · · · · · · · · ·                                                          |                                                | •                                                                            |                              | •         |
| Department Revi                                                                                | ew by                                          | Permittee'                                                                   | s Initials                   | _         |
| Page 10 of 10 [F                                                                               | UGITIVE DUST CONTROL                           | CONSTRUCTION PERMIT APPLICATION]                                             | EFFECTIVE 01/01/23           |           |
|                                                                                                |                                                |                                                                              |                              |           |
|                                                                                                |                                                |                                                                              |                              |           |
| Signature:                                                                                     |                                                |                                                                              |                              |           |
| Email:                                                                                         |                                                |                                                                              |                              |           |
|                                                                                                |                                                |                                                                              |                              |           |
|                                                                                                |                                                |                                                                              |                              |           |
|                                                                                                |                                                |                                                                              |                              |           |

After clicking the "Click to Sign" a pop-up window will appear to enter participant information.

|                                             |                                                                        |                                                    | _                       |
|---------------------------------------------|------------------------------------------------------------------------|----------------------------------------------------|-------------------------|
| 023 Fugitive Dust Co                        | Assign to next participants                                            |                                                    | ×                       |
| me of Current Permitt                       | To complete the form please enter t<br>an email to complete this form. | he information for the next participant. They will | receive 🔺 of Permit     |
| nature                                      | * Participant 2                                                        |                                                    | igned                   |
|                                             | First name                                                             | Last name                                          |                         |
| w Permittee's Busines                       | Enter first name                                                       | Enter last name                                    | nit                     |
| dress                                       | Email address                                                          | Confirm email address                              |                         |
| a cos                                       | Enter email address                                                    | Enter email address                                |                         |
| me of New Permittee                         | + Add Message                                                          |                                                    |                         |
| ñce Phone: Cell Pho                         | * Participant 3                                                        |                                                    | ^                       |
| signing below as new<br>nstruction Permit # | First name                                                             | Last name                                          | ed Fugitive Dust Contro |
|                                             | Enter first name                                                       | Enter last name                                    |                         |
| nature of New Permit                        | Empil addross                                                          | Confirm ombil addross                              | ↓<br>igned              |
|                                             |                                                                        | Cancel                                             | Next                    |
| nted Name of Property O                     | Dwner                                                                  | Business Name                                      | Title                   |
| signing below as Proper                     | rty Owner, I agree to the transfe                                      | er of responsibility of existing Fugitive Du       | st Control Permit #     |
| ncorporated Fugitive Du                     | ist Control Plan to above signed                                       | a new Permittee.                                   |                         |
| nature of Property Own                      | er                                                                     | Initials                                           | Date Signed             |

"Participant 2" will be the person signing as the Project Owner/ Operator and "Participant 3" will be the person signing as the Responsible Person. If the same person will be signing for both enter their name and e-mail address in both fields.

After completing both "Participant" fields the next prompt will require entering your email address in order to sign the document.

| t Co   | Enter Your Information ×                                      |         |
|--------|---------------------------------------------------------------|---------|
| nitt   | Please enter your email and then click to sign this document. | of Perm |
|        | Email                                                         | igned   |
|        | Cancel Back Click to sign                                     |         |
| ness . | Name Effective Date/Time of Acceptance of Per                 | mit     |
|        |                                                               |         |
| tee    |                                                               |         |

Enter your email address and click on "Click to Sign."

|                  | ×<br>of Perm              |
|------------------|---------------------------|
|                  | of Perm                   |
|                  |                           |
|                  | igned                     |
| Back Clie        | ck to sign                |
| te/Time of Accep | ance of Permit            |
| B<br>te/1        | ack Clic<br>1me of Accept |

The next screen will confirm that an email has been sent in order to confirm your email address.

## Just one more step

We just emailed you a link to make sure it's you. It'll only take a few seconds, and we can't accept your signature on "2023 Fugitive Dust Construction Application and Compliance History Form 2.5" until you've confirmed.

Wait a few moments and check your email for the confirmation. Once the email has been received click on "Confirm my email address."

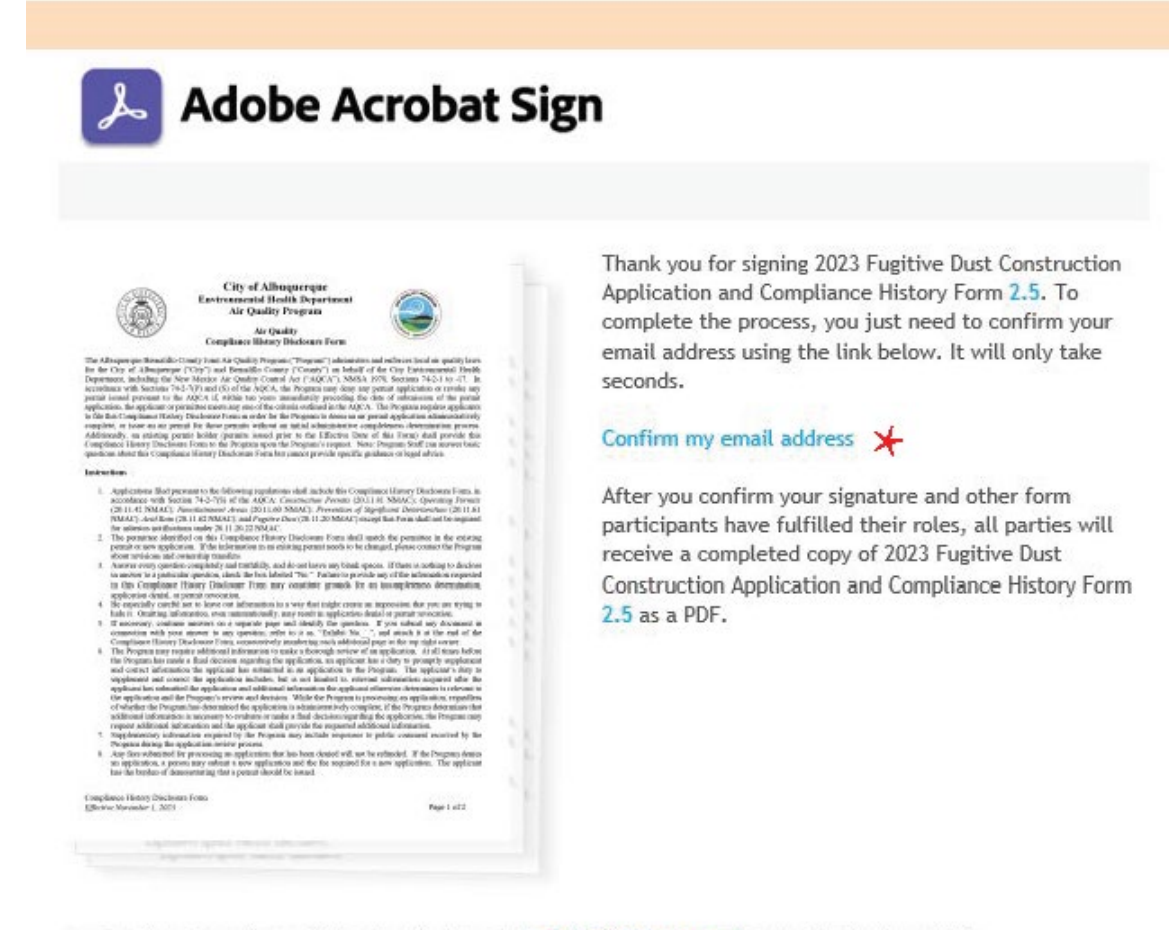

To ensure that you continue receiving our emails, please add.adobesign@adobesign.com to your address book or safe list.

A confirmation will open in a new tab on your internet browser confirming the email and stating it has been sent to the other participants.

| Your e-signing of 2023 Fugitive Dust Construction App                                                                       | lication and Compliance History Form 2.5 has been verified. It has now been emailed to the                                                         | additional |
|----------------------------------------------------------------------------------------------------|----------------------------------------------------------------------------------------------------|------------|
| signer(s) for their signature.                                                                                              |                                                                                                    |            |
|                                                                                                    |                                                                                                    |            |
|                                                                                                    |                                                                                                    |            |
| The next participant will receive an emai                                                                                   | il to review and sign the document.                                                                                                    |            |
|                                                                                                    |                                                                                                    |            |
| Adobe Acrobat Sign on behalf of Enforcement Compl<br>Signature requested on "2023 Fugitive Dust Construction Application an | iance <adobesign@adobesign.com><br/>ad Compliance History Form 2.5"</adobesign@adobesign.com>                                                      |            |
| lichael N.                                                                                                    |                                                                                                    |            |
| INAL] Forward to phishing@cabq.gov and delete if an email causes any concern.                                               |                                                                                                    |            |
|                                                                                                    |                                                                                                    |            |
|                                                                                                    | 🔎 Adobe Acrobat Sign                                                                                                    |            |
|                                                                                                    | Enforcement Compliance requests your signature on                                                                                                  |            |
|                                                                                                    | 2023 Fugitive Dust Construction Application and                                                                                                    |            |
|                                                                                                    | Compliance History Form 2.5                                                                                                    |            |
|                                                                                                    | Review and sign                                                                                                    |            |
|                                                                                                    |                                                                                                    |            |
|                                                                                                    | Private message to you:                                                                                                    |            |
|                                                                                                    | Please fill in owner/operator info and sign.                                                                                                    |            |
|                                                                                                    | ENFORCEMENT COMPLIANCE                                                                                                    |            |
|                                                                                                    | ada-ar@rand-Box                                                                                                    |            |
|                                                                                                    | After you sign 2023 Fugitive Dust Construction Application and Compliance History                                                                  |            |
|                                                                                                    | Form 2.5, the agreement will be sent to Michael Salisbury and Enforcement Compliance.<br>Then, all parties will receive a final PDF copy by email. |            |
|                                                                                                    | Don't forward this email: If you don't want to sign, you can delegate to someone<br>else.                                                          |            |
|                                                                                                    | Powerd by                                                                                                    |            |
|                                                                                                    | Adobe Ácrobat Sign  By proceeding, you agree that this agreement may be signed using electronic or handwritten signatures                          |            |
|                                                                                                    | To ensure that you continue receiving our emails, please add adobesign@adobesign.com to your address book                                          |            |
|                                                                                                    | or sare ust.<br>© 2023 Adobe. All rights reserved.                                                                                                 |            |
|                                                                                                    |                                                                                                    |            |

Once "Participant 2" (Owner/Operator) has entered all applicable information and signed the document will be emailed to "Participant 3" (Responsible Person). Once "Participant 3" has completed and signed the document it will be emailed to the department and a copy will be emailed to all participating parties.